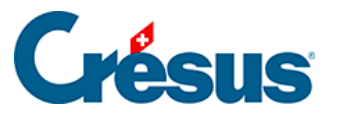

Crésus Cloud

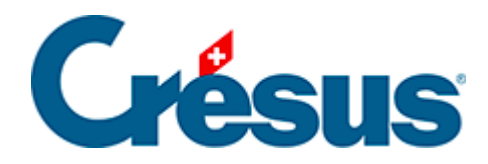

## **Crésus Cloud**

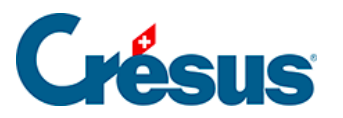

9 - Ihre Dateien unter macOS vom lokalen Arbeitsplatz nach Crésus Cloud kopieren

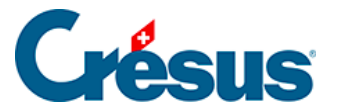

## 9 - Ihre Dateien unter macOS vom lokalen Arbeitsplatz nach Crésus Cloud kopieren

Wenn Sie unter macOS Dateien von Ihrer lokalen Festplatte in Ihre Crésus-Cloud-Sitzung übertragen wollen, gehen Sie wie folgt vor:

• Öffnen Sie die Einstellungen der RDP-Verbindung für Crésus Cloud:

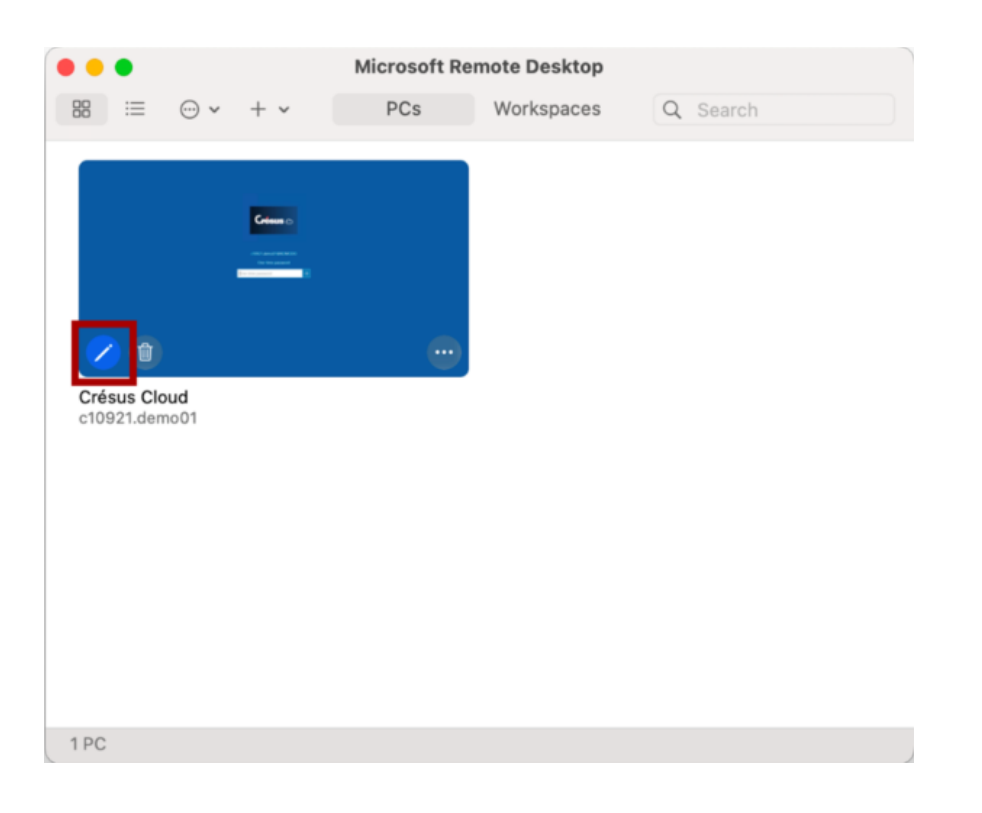

 Öffnen Sie die Registerkarte Folders und klicken Sie auf die Schaltfläche «+ », um den Ordner oder die Datei auf Ihrem Computer auszuwählen, auf den oder die Sie in Ihrer Crésus-Cloud-Sitzung zugreifen wollen:

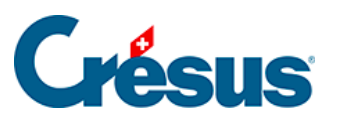

| • • •              | Microsoft Remote Desktop                                          |                        | p           |
|--------------------|-------------------------------------------------------------------|------------------------|-------------|
|                    | ⊙ <b>v</b> + <b>v</b>                                             | PCs Workspace          | S Q Search  |
|                    | Edit PC                                                           |                        |             |
|                    | PC name:                                                          | Crésus_Cloud           |             |
|                    | User account:                                                     | c10921.demo01          | 0           |
|                    | General                                                           | Display Devices & Audi | io Folders  |
| Crésus<br>c10921.0 | Choose the folders that you want to access in the remote session. |                        |             |
|                    | ✓ Redirect folders                                                |                        |             |
|                    | Name                                                              | Path                   | Read-only   |
|                    | Crésus                                                            | /Users/Documen         |             |
|                    |                                                                   |                        |             |
|                    |                                                                   |                        |             |
|                    |                                                                   |                        |             |
|                    |                                                                   |                        |             |
| 1 PC               | -                                                                 |                        |             |
|                    | +                                                                 |                        |             |
|                    |                                                                   |                        |             |
|                    |                                                                   |                        | Cancel Save |